# Oracle Business Intelligence Enterprise Edition 11g (OBIEE) Installation

Préparé par Abderrahmane Abed

Octobre 2013 Version 1.0 Courriel: aabed@oraweb.ca Site web: www.oraweb.ca Blogue Oracle: http://blogueabedoracle.blogspot.ca/

## **Installer Oracle OBIEE 11.1.1.6 Windows - Partie 1.**

#### **Pré-requis:**

Avant de procéder à une installation d'Oracle **OBIEE 11.1.1.6** sous l'environnement Windows (**Oracle Business Intelligence Enterprise Edition**), il faudrait passer par les étapes suivantes:

• Installer une carte de bouclage Microsoft (**Microsoft LoopBack**). Panneau de configuration - Ajouter un nouveau matériel - carte réseau - Microsoft LoopBack.

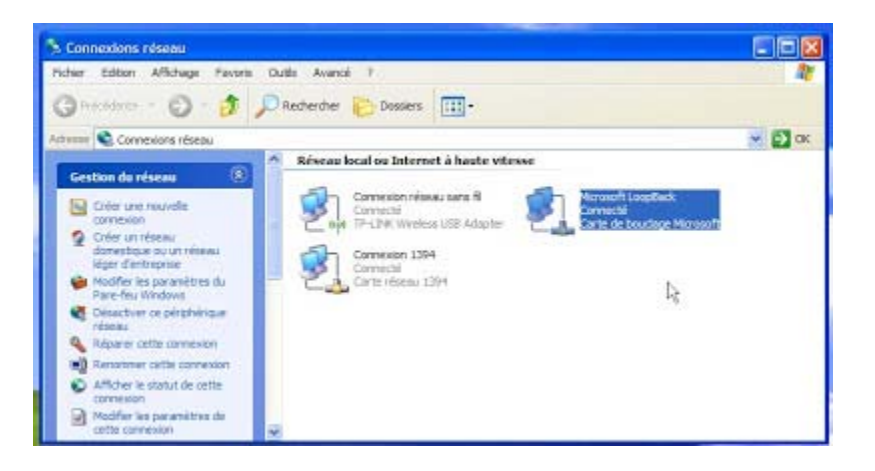

- Installer une BD Oracle 11g.
- Télécharger Oracle OBIEE sur le site officiel d'Oracle à cette url: <u>http://www.oracle.com/technetwork/middleware/bi-enterprise-</u> <u>edition/downloads/bus-intelligence-11g-165436.html</u>

| ORACLE                      | Welcome Abdematemase Account Sign Out Help Select Country/Region — Communities — Terris — Twent                                                                                                    |
|-----------------------------|----------------------------------------------------------------------------------------------------|
| PRODUCTS AND SERVICES       | SOLUTIONS DOWNLOADS STORE SUPPORT TRAINING PARTNERS ABOUT                                                                                                    |
| Oracle Technology Network > | Niddleware > Business Intelligence Enterprise Edition > Downloads                                                                                                    |
| Fusion Middleware Home      | Overview Downloads Documentation Tutorials                                                                                                    |
| AIA Foundation Pack         |                                                                                                    |
| Business Intelligence       | Oracle Business Intelligence (11.1.1.x) Downloads                                                                                                    |
| Coherence                   | N. N.                                                                                                    |
| Developer Tools             | 13                                                                                                    |
| Event-Driven Architecture   | Thank you for accepting the OTN License Agreement, you may now download this software.                                                                                                    |
| GlasssFish Server           | Oracle Business Intelligence, y, 11 1 1 7 0                                                                                                    |
| Identity Management         | one of a state of the state of the state of |
| JRockit                     | for Microsoft Windows x86 (32 bit):     Disk 1 (50(2)): 000(00000 00000000000000000000000000                                                                                                    |
| SOA Sute                    | E Disk 1 (2012) (1.40) (dawn 1460652590)     E Disk 2 (2012) (1.40) (dawn 4039466894)     E Disk 2 (2012) (1.40) (dawn 4039466894)                                                                                                    |

• Installer RCU (repository Creation Utility) afin de créer le référentiel (création deux schémas **BIPLATFORM, MDS et des tablespaces**).

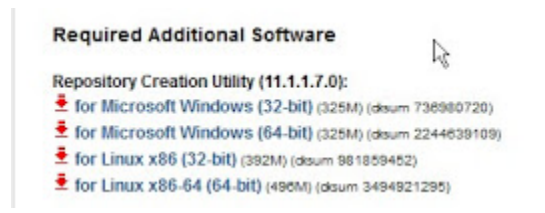

Dans cette partie, on va aborder le processus d'installation de **RCU** qui est <u>obligatoire</u> pour installer Oracle OBIEE.

#### **Installation de RCU:**

Étape 1: Lancer l'installation de RCU.BAT (dossier BIN) - bouton droit - exécuter en tant qu'Administrateur.

| 🗀 RCU                 | S orchetservice | 4 Ko   |
|-----------------------|-----------------|--------|
| 🗉 🦳 rcuHome           | SUtils.dll      | 56 Ko  |
| E C assistants        | 🔊 owm2.dll      | 976 Ko |
| ⊞ □ BC4     BC4     J | owm.cl          | 2 Ko   |
| BIN                   | plshprof        | 5 Ko   |
| E Common              | rau 🔤           | 6 Ko   |

#### Étape 2: Choisissez - Créer - le référentiel

Étape 3: Spécifier le détail de la connexion de la base de données (hôte = localhost, chaine de connexion: localhost:1521:orcl (bd), le compte SYS et le mot de passe avec les privilèges SYSDBA)

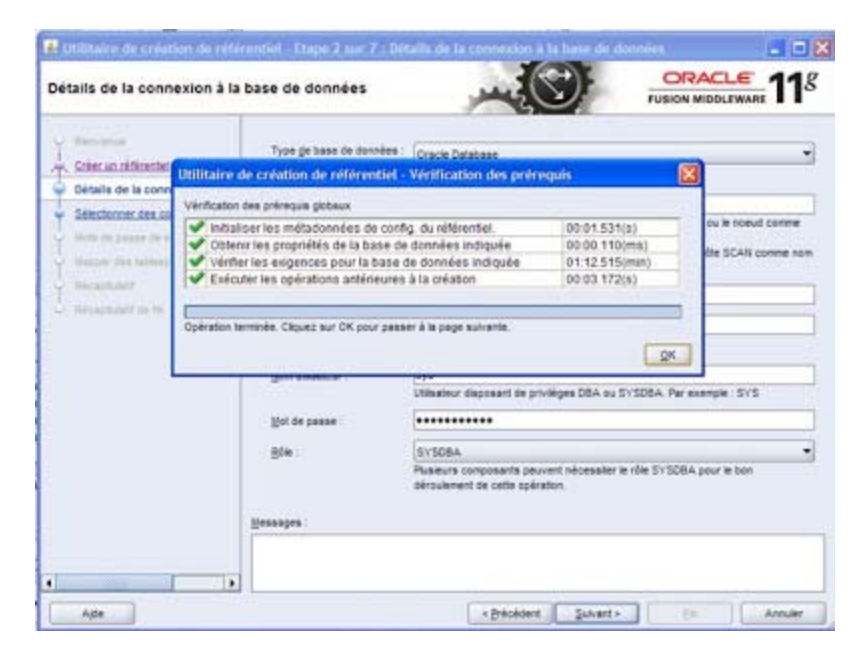

# Cliquer sur - Suivant - Étape 4:Créer un préfixe pour les deux schémas (BIPLATFORM et MDS).

| électionner des composan                                                                                                    | ts                                                                                                    |                                                                                                    | FUSION MIDDLEWARE                                                             |
|----------------------------------------------------------------------------------------------------|----------------------------------------------------------------------------------------------------|----------------------------------------------------------------------------------------------------|-------------------------------------------------------------------------------|
| Nerveuer<br>Des ou efficients<br>Désite de la conserveue à la base p<br>Sélectionner des composants<br>Voto de conse de active<br>Secon en serveue | Un prifite regrupe les composants asso<br>gittedenne un prifite execut<br>gittedenne un prifite<br>gitter un prifite                                                                                                    | citis au reline déploament<br>DEV<br>La prébos ne peul conternir que s<br>plo<br>commencer par un chiffre re com | v<br>bes caractères alphanuminques. Il ne doi<br>porter de caractères apôcaux |
| - Macandhaet<br>- Macandhaet<br>- Recapholdf ve fix                                                                                                | Composed<br>BC Oracle AS Reprostory Comp<br>WC Schemas content<br>BC Oracle AS Reprostory Comp<br>WC Schemas Content<br>BC Oracle Data Integrator<br>BC Oracle Data Integrator<br>BC Oracle Data Integrator<br>BC Oracle Data Integrator<br>BC Oracle Social Network<br>BC Oracle Social Network<br>Messages | ence<br>ton WebLogic<br>M                                                                                        | Propriétaire de achéma                                                        |

| rectionner des composan                                                                                                    | 109                                                                                                    | 2                                                             | FUSION MIDDLEWARE                                                         |         |
|----------------------------------------------------------------------------------------------------|----------------------------------------------------------------------------------------------------|---------------------------------------------------------------|---------------------------------------------------------------------------|---------|
| Berrense<br>Créer un référenter<br><u>Détaits de la connexion à la base c</u><br><u>Sélectionner des composantis</u><br><u>Biola de passe de achéme</u> | Un préfixe regrupe les composants assoc<br>Silectionner un préfixe occitant<br>© gréer un préfixe<br>pr                                                                                                    | és au mêrre déploiener<br>DEV<br>préfixe ne peut conten<br>s  | e.<br>Ir que des caractères alphanumériques.                              | I ne da |
| negen en nodeljacen<br>Récapitati                                                                                                    | Composant Audi Services For OEE Enterprise Scheduler Cracle Platform Securi Bill Gestion des stentbles UP WebCenter Content Di Cracle Data Integrator UP Cracle Data Integrator UP Cracle Business Intelliger UP Business Intelliger UP Business Intelliger | l<br>Jenice<br>ly Services<br>noe<br>Platform<br>on WiebLogic | Propriétaire de schéma<br>INUDES<br>ESS<br>OPSS<br>OPSS<br>DEV_BIPLATFORM |         |

| Metadata Service         | 25             | 00:00.109(ms) |
|--------------------------|----------------|---------------|
| <b>Business Intellig</b> | sence Platform | 00:00,109(ms) |

Étape 5: Vous avez deux choix, soit utiliser le même mot de passe pour les deux schémas ou indiquer des mots de passes différents.

| Mots de passe de schéma                                                                                                    | Telare - Lage - Sul 7 , Pr                                                                                                    |                                                                                                    | Puso                                                       | RACLE 118                                                         |
|----------------------------------------------------------------------------------------------------|----------------------------------------------------------------------------------------------------|----------------------------------------------------------------------------------------------------|------------------------------------------------------------|-------------------------------------------------------------------|
| Veneralian<br>Coher un retriender<br>Datate bein verstender ihn Lauer<br>Sterschoner des conscentris<br>Mots de passe de scheime<br>Hocor des tattesacce | Entrez les mois de passe des o<br>comporter des lettes, des chil<br>chilfre su un caractère aplicat<br>(•) galaer le même not de passe<br>Not de gasse<br>Confirmer le not de passe | tituateurs de schéme princip<br>tres et les carachines spécie<br>le pour tous les schémes<br>                | al et ascondare (auxiliare) (<br>ax sulvants 1, 2, fine do | e met de passes peut<br>it pas convencer par un<br>D <sub>2</sub> |
| Heraphant de la                                                                                                    | O Utiliser ins gold de posse du<br>O indiquer deg muits de posse<br>Camposant<br>Inno sins Derviens<br>Inances Inteligen de Parthere                                                | a scheme principal pour les s<br>différents pour les schémes<br>Propriétaire de schéme<br>Driv John Arrollie | Mot de passe de schema                                     | Continner is not de passe                                         |
|                                                                                                    | Descapes :                                                                                                    |                                                                                                    |                                                            |                                                                   |
| Aite                                                                                                    |                                                                                                    | * Biécédent                                                                                                  | Suivest >                                                  | En Assuler                                                        |

Étape 6: Mapper des tablespaces (dans mon cas, j'ai laissé les paramètres par défaut).

| Mapper des tablespaces                                                                                                    |                                                                                             |                                                                        |                                                                |                                              |
|----------------------------------------------------------------------------------------------------|---------------------------------------------------------------------------------------------|------------------------------------------------------------------------|----------------------------------------------------------------|----------------------------------------------|
| y Dervenue<br>y. Otar as ettimetes                                                                                                    | Choisissez des tablespaces<br>indiqués dans la table ci-det<br>Pour créer ou modifier des t | a pour les composants sélec<br>Isous.<br>Isblespaces, cliquez sur le l | ctionnée. Les labiespaces par<br>bouton Gérer les labiespaces. | défaut et temporaire sont                    |
| distants on its converses it its home                                                                                                    | Composant                                                                                   | Propriétaire de sché                                                   | Tablespace par défaut                                          | Tablespace temporaire                        |
| Address of the state of the state of the sta | Metadata Services                                                                           | DEV_MOS                                                                | *DEV_MDS                                                       | "DEV_JAS_TEMP                                |
| Martin Street and Street Street                                                                                                    | Business Intelligence                                                                       | DEV_BIPLATFORM                                                         | *DEV_BIPLATFORM                                                | "DEV_MS_TEMP                                 |
| Math. DR. Datest. DR. BCHRIMA                                                                                                    |                                                                                             |                                                                        |                                                                |                                              |
| <ul> <li>Alexandrated in the</li> </ul>                                                                                                    |                                                                                             |                                                                        |                                                                |                                              |
| u , Alexantusti ne te.                                                                                                    | 1                                                                                           |                                                                        |                                                                |                                              |
| u , Angantum f ng m.                                                                                                    | • Las labérapaces par défai                                                                 | el (apócifiés daris ins Ficher                                         | rs de cenfiguration) serent cré                                | és sur confirmation.                         |
| U , Angadhanni na m.                                                                                                    | • Les labérspaces par défai                                                                 | ut (spécifiés dans les ficher                                          | rs de cerfiguration; serert cré                                | és sur confirmation.<br>Gérer les lastespace |
| U , Marcaphanti ne te.                                                                                                    | *Les labespaces par défei                                                                   | ut (apécités dans les teche                                            | rs de cerfiguration; senset cré                                | és sur confirmation.<br>Gérer les lablespace |

Étape 7: Cliquez sur OK pour créer des tablespaces.

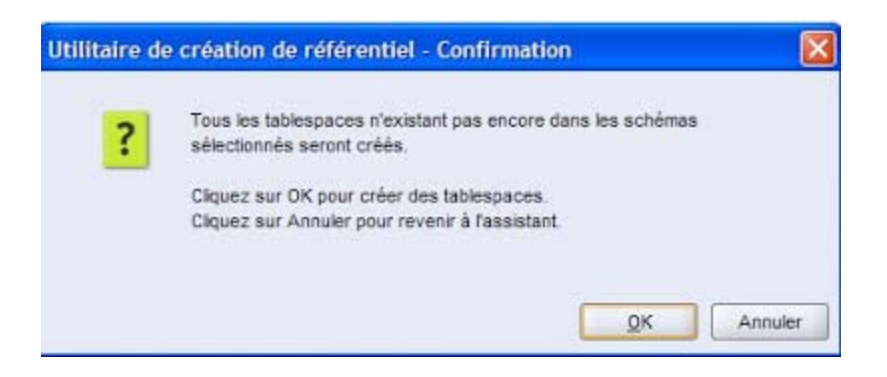

Étape 8: Récapitulatif (schémas installés et des tablespaces par défaut).

| Bittumine     Dirate de la base de données.       Stécurin rédencitei     Non châte isochoot       Editate de la connection à la tance     Stécurin rédencitei       Bittumine     Stécurin rédencitei       Bittumine     Non châte       Bittumine     Stécurin rédencitei       Bittumine     Non châte       Bittumine     Stécurin rédencitei       Bittumine     Non châte       Bittumine     Stécurin rédencitei       Bittumine     Composer:       Bittumine     Dériter services       Composer:     Paperature de activina       Bittumine trait que:     Stécurin de la base de données.       Non châte     Composer:       Profile     Composer:       Profile     Composer:       Profile     Composer:       Profile     Composer:       Profile     Composer:       Profile     Composer:       Profile     Composer:       Profile     Composer:       Profile     Name de tablespace       Netaratus Services     CEV_MOS       Temparatie     Supplimentare       Aucure     Supplimentare       Aucure     Supplimentare       Aucure     Supplimentare                                                                                                    | Bittumme     Distant de la base de dennées       Stécs un rédéricité     Non Châte       Edisité de la comption & la base     Non Châte       Stécs un rédéricité     Non Châte       Stécs un rédéricité     Non Châte       Stécs un rédéricité     Non Châte       Stécs un rédéricité     Non Châte       Stécs un rédéricité     Non Châte       Stécs un rédéricité     Non Châte       Bituit de la base de solution     Non Châte       Bituit la base de solution     Dissidétionorm       Bituit set     Oregooort       Partie     Dissidétionorm       Buse stelligence Rieffern     CEV_MDS       Valuer par diffaut     CEV_MDS       Supplementaire     Ausure       Busense Intelligence Rieffern     CEV_MDS       Supplementaire     Ausure       Busense Intelligence Rieffern     CEV_MDS       Supplementaire     Ausure       Supplementaire     Ausure                                                                                                    | Récapitulatif                                                                                                    |                                                                                                    |                              | FUSION                                                                                                  | MODLEWARE 11                                                                              |
|----------------------------------------------------------------------------------------------------|----------------------------------------------------------------------------------------------------|----------------------------------------------------------------------------------------------------|----------------------------------------------------------------------------------------------------|------------------------------|----------------------------------------------------------------------------------------------------|-------------------------------------------------------------------------------------------|
| Bicapitulatif         Composer.         Propreture to scrives.         Type on tablegoor.         Nom do tablegoor.           Bicapitulatif         Metadati Scrives         CEV_MOS         Value par difact.         CEV_MOS           Bicapitulatif         Metadati Scrives         CEV_MOS         Value par difact.         CEV_MOS           Bicapitulatif         Metadati Scrives         CEV_MOS         Value par difact.         CEV_MOS           Bicapitulatif         Metadati Scrives         CEV_MOS         Value par difact.         CEV_MOS           Bicapitulatif         Devines         DEV_MOS         Value par difact.         CEV_MOS           Bicapitulatif         Devines         DEV_MOS.         DEV_MOS.         Value par difact.           Bicapitulatif         DEV_MOS.         DEV_MOS.         DEV_MOS.         DEV_MOS.           Bicapitulatif         DEV_MOS.         DEV_MOS.         DEV_MOS.         DEV_MOS.           Bicapitulatif         DEV_MOS.         DEV_MOS.         DEV_MOS.         DEV_MOS.           Bicapitulatif         DEV_MOS.         DEV_MOS.         DEV_MOS.         DEV_MOS.           Bicapitulatif         DEV_MOS.         DEV_MOS.         DEV_MOS.         DEV_MOS.                                                                                                    | Biocapitulatif         Composant         Represente se scrivina         Type de tablespace         Non de tables           Non de tables         Metadala Services         CEV_MDS         Yaleur par défaut         CEV_MDS         Temporares         CEV_MDS         Temporares         CEV_MDS         Desprésentation         Accure           Buarnesse Intelligence Platform         DEV_MDE         DEV_MDE         Valeur par défaut         CEV_MDS         Valeur par défaut         CEV_MDS         Valeur par défaut         CEV_MDS         Valeur par défaut         CEV_MDS, TEMP         Supplementaire         Accure         Valeur par défaut         CEV_MS, TEMP         Supplementaire         Accure         Valeur par défaut         CEV_MS, TEMP         Supplementaire         Aucure         Accure         Valeur par défaut         CEV_MS, TEMP         Supplementaire         Aucure         Accure         Valeur par défaut         CEV_MS, TEMP         Supplementaire         Aucure         Aucure         Valeur par défaut         CEV_MS, TEMP         Supplementaire         Aucure         Aucure         Valeur par défaut         CEV_MS, TEMP         Supplementaire         Aucure         Aucure         Aucure         Aucure         Aucure         Aucure         Aucure         Aucure         Aucure         Aucure         Aucure         Aucure         Aucure | Ventrement     Software un references     Software un references     Software un references     Software un references     Software un references     Ventrement on aufbran     Ventrement telefonsore | Détails de la base de données<br>Non d'hôte localhost<br>Part. 1521<br>Non de service 0.4X110<br>Connecté en tartique ays<br>Opération 0.146<br>Préfaie pour les propriétaires de | schēma (pouvert comporter un | piłtos).SEV                                                                                             |                                                                                           |
| Hetaphlantine in:     Metadata Services     CEV_MOS     Valuer par défaut     DEV_MOS     Temporate     OEV_MOS     Temporate     OEV_MOS     Temporate     Temporate     OEV_MOS     Temporate     OEV_MOS     Temporate     OEV_MOS     Temporate     OEV_MOS     Temporate     OEV_MOS     Temporate     OEV_MOS     Temporate     OEV_MOS     Temporate     OEV_MOS     Temporate     OEV_MOS     Temporate     OEV_MOS     Temporate     OEV_MOS     Temporate     OEV_MOS     Temporate     OEV_MOS     Temporate | Hetadata Services DEV_MOS Velker par défeut DEV_MOS     Temporaris DEV_ASS_TEMP     Buaness Intelligence Plafform DEV_BPLATFORM Velker par défeut     DEV_SPLATFORM     Velker par défeut     DEV_SPLATFORM     Velker par défeut     DEV_SPLATFORM     Velker par défeut     DEV_SPLATFORM     Velker par défeut     DEV_SPLATFORM     Velker par défeut     Accurs                                                                                                    | Récapitulatif                                                                                                    | Composant                                                                                                    | Proprietore de ochéma        | Type de tablespace                                                                                      | Nom de tablespace                                                                         |
|                                                                                                    |                                                                                                    |                                                                                                    | Vetadula Servicos                                                                                                    | DEV_BPLATFORM                | Valeur par défaut<br>Temporaire<br>Sopplimmertaire<br>Valeur par défaut<br>Temporaire<br>Sopplimentaire | CEV_MCS<br>CEV_MS_TEMP<br>Aucume<br>DEV_BEATTORM<br>DEV_BEATTORM<br>DEV_AS_TEMP<br>Aucume |

Étape 9: Fin de l'installation.

| Récapitulatif de fin                                                                                                    |                                                                                                    |                                                                                               | Fusio                                                                         | N MIDOLEWARE                 |
|----------------------------------------------------------------------------------------------------|----------------------------------------------------------------------------------------------------|-----------------------------------------------------------------------------------------------|-------------------------------------------------------------------------------|------------------------------|
| Observe     Observe     O | Défails de la base de dennées<br>Non d'hible la cal<br>Pert 152<br>Dons de servicer 052<br>Bontes servicer 052<br>Défait de la cal<br>Perter journal de IRCU<br>Répertaire de parasitation des calen<br>Tienna d'exécution 1<br>Préfites pour les propriétaires de ach | hast<br>1<br>A11G<br>395<br>0.VICUrcuttomero<br>nitigto 53 secondes<br>Ans (pouvant comporter | ullogikeptis 2013-06-05_19-<br>metrcullogikeptis 2013-06-0<br>un préfike)/DEV | 29vru.log<br>6_19-23         |
| Recapitulatif de fin                                                                                                    | Composent                                                                                                    | Shithit                                                                                       | Picture game)                                                                 | Durie                        |
|                                                                                                    | Metodos Services<br>Business inteligence Pathrm                                                                                                    | Succès<br>Succès                                                                              | nds koj<br>bojetitore koj                                                     | 02.09.984(s)<br>00.19.703(s) |
|                                                                                                    |                                                                                                    |                                                                                               |                                                                               |                              |

### **Installer Oracle OBIEE 11.1.1.6 Windows - Partie 2.**

Après avoir pris connaissance des pré-requis pour l'installation d'Oracle Businness Intelligence Enterprise Edition, voici toutes les étapes pour réussir cette installation:

**ATTENTION:** Dans mon cas, la version 11.1.1.7 est arrêté à 98% (le setup n'était pas capable de finir l'installation jusqu'à la fin contrairement à la version 11.1.1.6 qui est achevée à 100%).

Étape 1: Lancer setup.exe

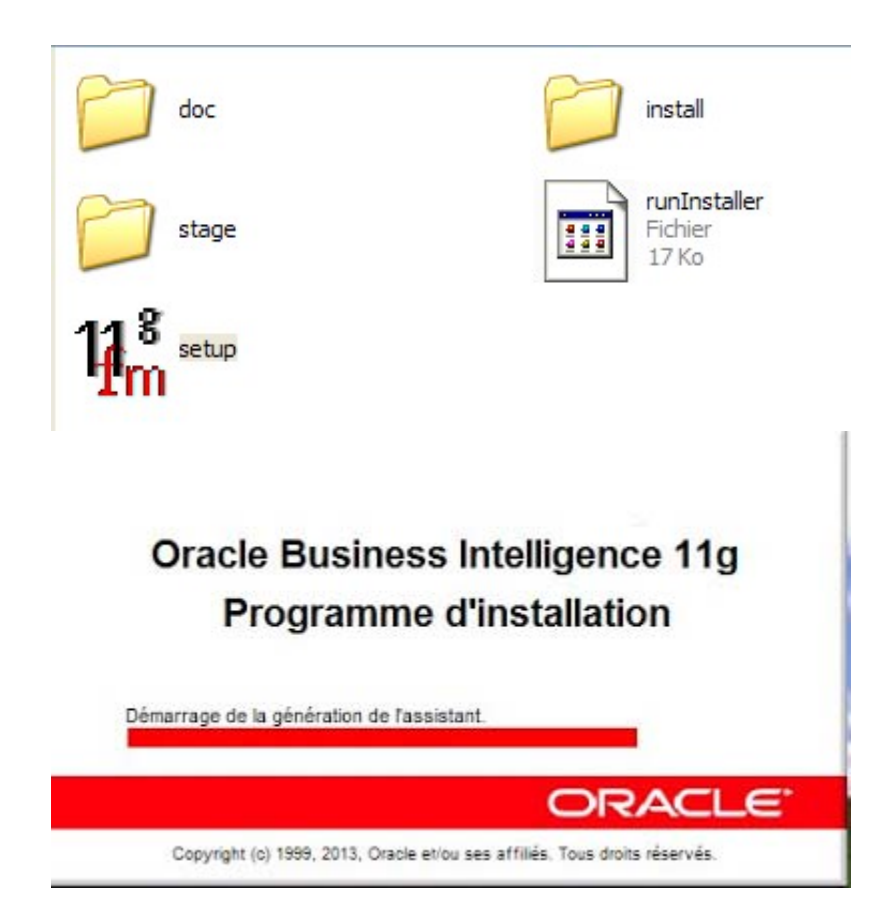

Étape 2: Cliquer sur Suivant pour passer l'écran d'accueil.

| Bienvenue |                                                                                                    |
|-----------|----------------------------------------------------------------------------------------------------|
|           | Bienvenue dans le programme d'installation d'Oracle Busineas Intelligence<br>11g 11.1.1.7.0.<br>Pendant l'installation, vous pouvez visualiser les <u>notes sur la version</u> pour plus<br>d'informations. Vous pouvez accéder à tout moment à l'aide contextuelle en<br>sélectionnant Alde.<br>Avant de continuer, assurez-vous que vous avez créé le schéma pour Oracle<br>Busineas Intelligence. Les schémas sont créés à l'aide de futilitaire de création<br>de réferentel. Pour plus d'informations, reportez-vous au chapter relatif à cet<br>utilitaire dans le manuel Installation Guide for Oracle Business Intelligence.<br>Une fois le schéma créé, sélectionnez Sulivant pour lancer l'installation. |
| Aide      | < Précédent Suivant > Ein Annuler                                                                                                    |

Étape 3: Cette option est à votre choix.. Dans mon cas, j'ai ignoré les mises à jour logiciels.

| Installer les mises<br>logicielles | à jour                                                                                                    | EUX                                                                    |                     |
|------------------------------------|----------------------------------------------------------------------------------------------------|------------------------------------------------------------------------|---------------------|
|                                    | <ul> <li>Ignorer les mises à jour logi</li> <li>Rechercher les mises à jour<br/>Ner de passe :<br/>Mgt de passe :</li> <li>Rechercher les mises à jour<br/>Répertoire jocal :<br/>Rech. les mises à jour     </li> </ul> | jelles<br>My Oracle Support<br>Pagamètres proxy<br>du répertoire local | Tester la connexion |
| Ajde                               | < <u>P</u> récéde                                                                                                    | nt <u>S</u> ulvant >                                                   | Ein Annuler         |

Étape 4: Sélectionner le type d'installation.

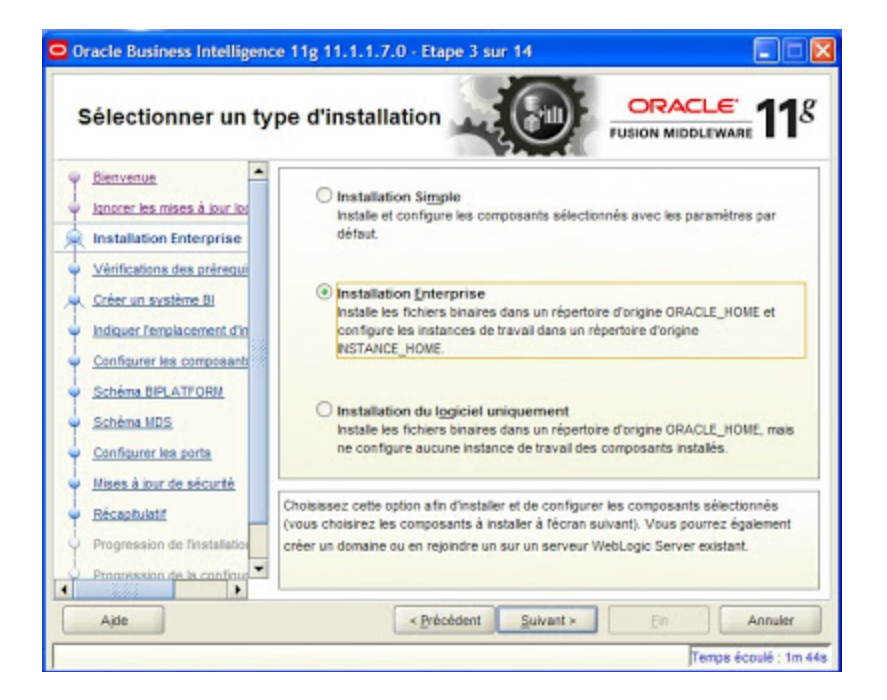

Étape 5: Vérification des prérequis.

| Vérifications des p                                                                                   | orérequ   | uis all                                   |             | EWARE 11  |
|----------------------------------------------------------------------------------------------------|-----------|-------------------------------------------|-------------|-----------|
| Bienvenue                                                                                             | Sélection | Vérification                              | Progression | Statut    |
| Ignorer les mises à jour los                                                                          |           | Vérification de la certification du systè | 100 %       | 1         |
| Installation Enterprise                                                                               | 1         | Vérification de Service Pack              | 100 %       | 1         |
| Vérifications des prère                                                                               | 1         | Vérification de la mémoire physique       | 100 %       | 1         |
| Configurer les composant<br>Schéma BPLATFORM                                                          |           |                                           |             |           |
| <u>Configurer les composant</u> <u>Schéma BPLATFORM</u> <u>Schéma MDS</u> <u>Configurer les ports</u> |           | Abandanner                                | Bénasayer   | Continuer |

Étape 6: Saisir le mot de passe pour Weblogic.

| Oracle Business Intelligen<br>Créer ou mettre à                                                                                                    | re 11g 11.1.1.7.0 - Etape 5 :<br>l'échelle le sy                                                                                                    | Ur 15 CRACLE 118                                                                                                    |
|----------------------------------------------------------------------------------------------------|----------------------------------------------------------------------------------------------------|----------------------------------------------------------------------------------------------------|
| Bienvenue     Ionorer les mises à lour lo     Ionorer les mises à lour lo     Ionorer les mises à lour lo     Ionorer les mises à lour lo     Viérifications des préreque     Viérifications des préreque     Crèer un système Bi     Indiquer lemplacement d'     Configurer les composant     Schéma BDLATFORM     Schéma NDS     Configurer les ports | Créer un système BI Nom utilisateur : Mot de gasse utilisateur :     Confirmer le mot de passe : Nom ge domaine :     Mettre à l'échelle le système          | weblogic                                                                                                    |
| Here a part of security     Récaptulatif     Progression de l'installation     Progression de la configur                                                                                                    | Confirmez le mot de passe en le su<br>Celui-ci doit contenir entre 8 et 30<br>lettre, comporter des caractères a<br>dollar (\$) ou le signe dièse (\$), et i | isissant de nouveau.<br>aractères alphanumériques. Il doit commencer par une<br>phanumériques, le trait de soulignement (), le signe<br>noture au moins 1 chiffre. |
| Ajde                                                                                                    | < Brécédent                                                                                                    | Sulvant > Ein Annuler<br>Temps écoulé : 3m 54s                                                                                                    |

Étape 7: Sélectionner le dossier pour installer le logiciel.

| Indiquer l'emplace<br>d'installation                                                                       | ement                                                                                                    |                                                                                            | E 11                      |
|----------------------------------------------------------------------------------------------------|----------------------------------------------------------------------------------------------------|--------------------------------------------------------------------------------------------|---------------------------|
| Bienvenue                                                                                                  |                                                                                                    |                                                                                            |                           |
| installation Enterprise                                                                                    | Rép d'origine Oracle Home<br>Middleware :                                                                    | chDracleBi11g                                                                              | Paccourir                 |
| Vérificationa des préregui                                                                                 | Rép. d'origine Oracle Home ;                                                                                 | Oracle_Bit                                                                                 |                           |
| Indiquer l'emplacemen                                                                                      | Rép. du serveur Weblogic :                                                                                   | c:10racle8111giw/server_10.3                                                               |                           |
| Configurer les composant                                                                                   | Emplacement du répertoire d'o                                                                                | ijects\domains\bifoundation_domain                                                         | Parcourir                 |
| Scheme BPLATFORM                                                                                           | Empl. de l'instance Oragle :                                                                                 | c:\DracleBI11glinstances\instance1                                                         | Pagcourir                 |
| Configurer les ports                                                                                       | Nom de finstance Orgcle :                                                                                    | instance_ora11g                                                                            |                           |
| Mises à jour de sécurité<br>Récapitulatif<br>Progression de l'installation<br>Progression de la configur 🕶 | Le nom de l'Instance Oracie ne pe<br>trait de soulignement (_). En outre<br>comprendre entre 4 et 30 caracté | ut contenir que des caractères alphanur<br>i doit commencer par une lettre (a-z ou<br>rea. | nériques et le<br>A-Z) et |

Étape 8: Configurer les composants.

| Oracle Business Intelligen | e 11g 11.1.1.7.0 - Etape 7 sur 15                                                                                                    |                                     |
|----------------------------|----------------------------------------------------------------------------------------------------|-------------------------------------|
| Configurer les con         | nposants                                                                                                    |                                     |
|                            | Image: Second state of the second state of the second s | u processus d'installation.         |
| Ajde                       | < <u>Précident</u> Suivant >                                                                                                    | En Annuler<br>Temps écoulé : 6m 59s |

Étape 9: Entrer la chaine de connexion (localhost:1521:ora11g), le mot de passe pour les deux schémas qui ont été créés précédement avec RCU (DEV\_BIPLATFORM et DEV\_MDS). Pour plus d'informations concernant l'installation de RCU, consulter la partie 1 en cliquant <u>ici</u>.

| Schéma BIPLATFO                                                          | DRM                                             |                      |         |
|--------------------------------------------------------------------------|-------------------------------------------------|----------------------|---------|
| Elenvenue                                                                | Type de base de gonnées                         | Oracle Database      | •       |
| Vérifications des prérequi                                               | Chaine de connexion                             | locahost:1521:ora11g |         |
| <u>Indiquer l'emplacement d'in</u><br><u>Configurer les composant</u>    | Nom <u>u</u> tilisateur du schéma<br>BIPLATFORM | DEV_BPLATFORM        |         |
| Schema BIPLATFORM <u>Schéma MDS</u> <u>Configurer les ports</u>          | Not de gasse du schéma<br>BPLATFORM             | ••••••               |         |
| Mises à lour de sécurté<br>Réceptulatif<br>Progression de l'installation | Saisisaez le mot de pasae du                    | schéma BIPLATFORM.   |         |
| Arte                                                                     | < Précé                                         | feet Suivant > Fir   | Annuler |

| Schéma MDS                                                             |                                                                                                    |                                                                                                    |                                                                                                  |
|------------------------------------------------------------------------|----------------------------------------------------------------------------------------------------|----------------------------------------------------------------------------------------------------|--------------------------------------------------------------------------------------------------|
| Benvenue                                                               | Type de base de données                                                                                                    | Oracle Database                                                                                                    |                                                                                                  |
| k Installation Enterprise                                              |                                                                                                    |                                                                                                    |                                                                                                  |
| Vérificationa des prérequi<br>A. <u>Créer un système Bl</u>            | Chaine de <u>p</u> onnexion                                                                                                | localhost:1521:ora11g                                                                                                  |                                                                                                  |
| Configurer les composants                                              | Nom utilisateur du schéma N                                                                                                | NDS DEV_MDS                                                                                                    |                                                                                                  |
| Schema BIPLATFORM                                                      |                                                                                                    |                                                                                                    |                                                                                                  |
| Configurer les ports                                                   | Mot de gasse du schéma M                                                                                                   | os                                                                                                    | ••                                                                                               |
| Maca à our de adcurté<br>Récapitulatif<br>Progression de l'installatio | Entrez la chaîne de connexio<br>base de données Oracie dan<br>Oracie Business Intelligence<br>référentet. Pour une base de | n au format hostname:po<br>is laquelle vous avez instal<br>Enterprise Edition à laide de<br>données RAC, utilisez le f | intisenvicename pour la<br>lè le schéme de métadonnées<br>e lutilitaire de création de<br>format |
|                                                                        | host1:port1:instance1*ho                                                                                                   | st2:port2:instance2@se                                                                                                 | rvicename.                                                                                       |

Étape 10: Configurer les ports.

| Configurer les port | 5                                                                                                    | -                                                                                                    |                                   |
|---------------------|----------------------------------------------------------------------------------------------------|----------------------------------------------------------------------------------------------------|-----------------------------------|
|                     | Configurgion auto     Spécifier les ports     Nom de fichier :     Sélectionnez cette option tous les ports par défaut. | matique des ports<br>à faide d'un fichier de confi<br>C: Documents and Setting<br>Wassisenfillodif. Rch. | iguration<br>extex-onal Parcountr |
| Ajde                | < Bu                                                                                                    | écédent Sulvant >                                                                                        | Ein Annuler                       |

Étape 11: Indiquer les mises à jour de sécurité.

| Oracle Business Intelligen                                                                                                    | ce 11g 11.1.1.7.0 - Etape 1                                                                                                    | 1 sur 15                                                                                                    |                                                                                                    |
|----------------------------------------------------------------------------------------------------|----------------------------------------------------------------------------------------------------|----------------------------------------------------------------------------------------------------|----------------------------------------------------------------------------------------------------|
| Indiquer les mises<br>sécurité                                                                                                    | à jour de                                                                                                    |                                                                                                    |                                                                                                    |
| Bervenan     Bervenan     Bervenan     Bervenan     Bervenan     Bervenan     Bervenan     Scher un runkime B     Deer un runkime B     Deer un runki | Entrez votre adresse électronis<br>le produit et lancer le gestionne<br>Adresse électronique :<br>Pe sougale receiver les mis<br>Mat de passe lity Oracle Son | ee pour étre in flavmé deu p<br>le de configuration <u>Voir d</u><br>Le processus est pl<br>vasa vitisateur My Oracle<br>es à jour de sécurité via M | noblimes de sécurité, radaler<br>dalle<br>a simple pour vous al<br>texes électrosiquelhon<br>Support<br>y Cracie Support |
| Ajde                                                                                                    | < Brécéden                                                                                                    | L Suivant -                                                                                                    | EH Annakor                                                                                                    |
| [                                                                                                    |                                                                                                    |                                                                                                    | Temps écoulé : 12m 9s                                                                                                    |

Étape 12: Récapitulatif des composants à installer.

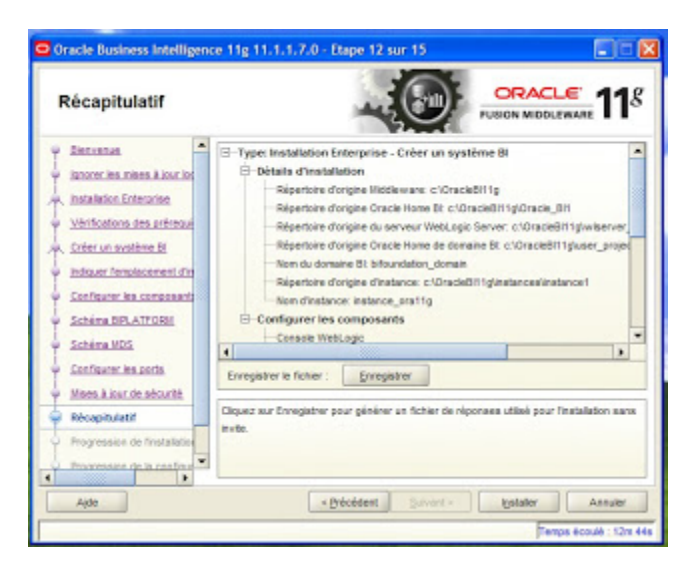

**Étape 13**: Le processus d'installation commencera (il faudrait compter environ 1h 30 pour que l'installation soit fini, car il va y avoir plusieurs disques à insérer durant cette phase).

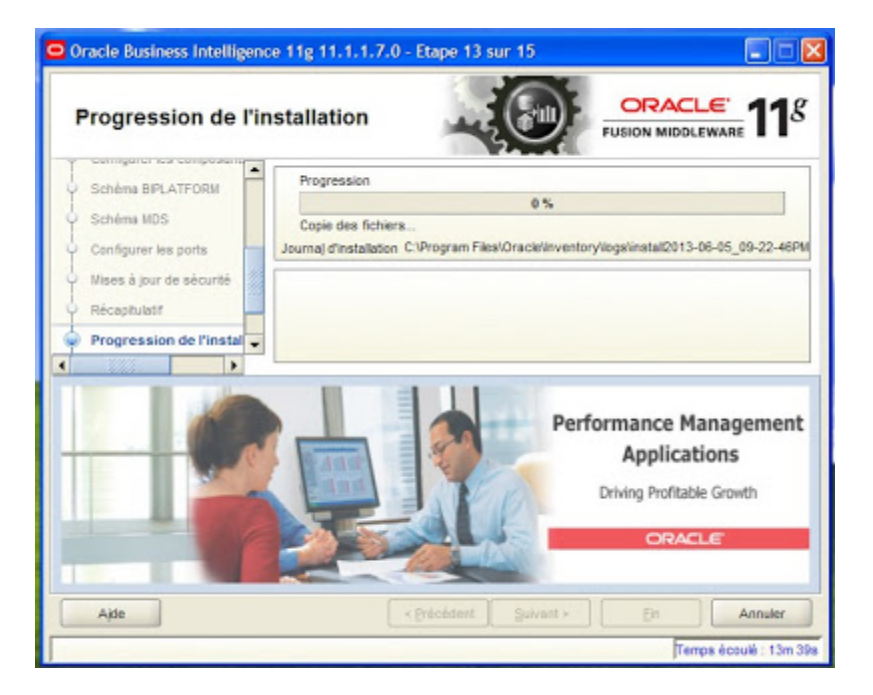

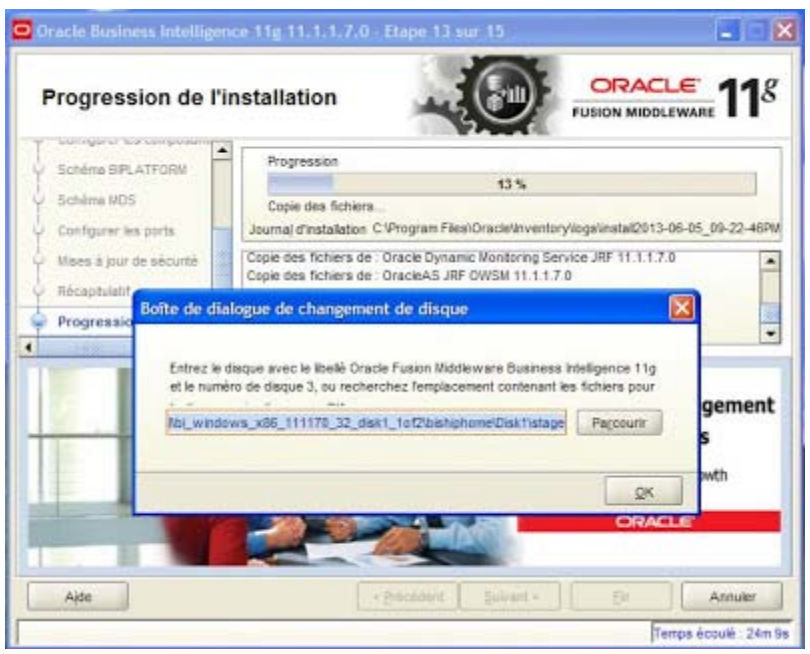

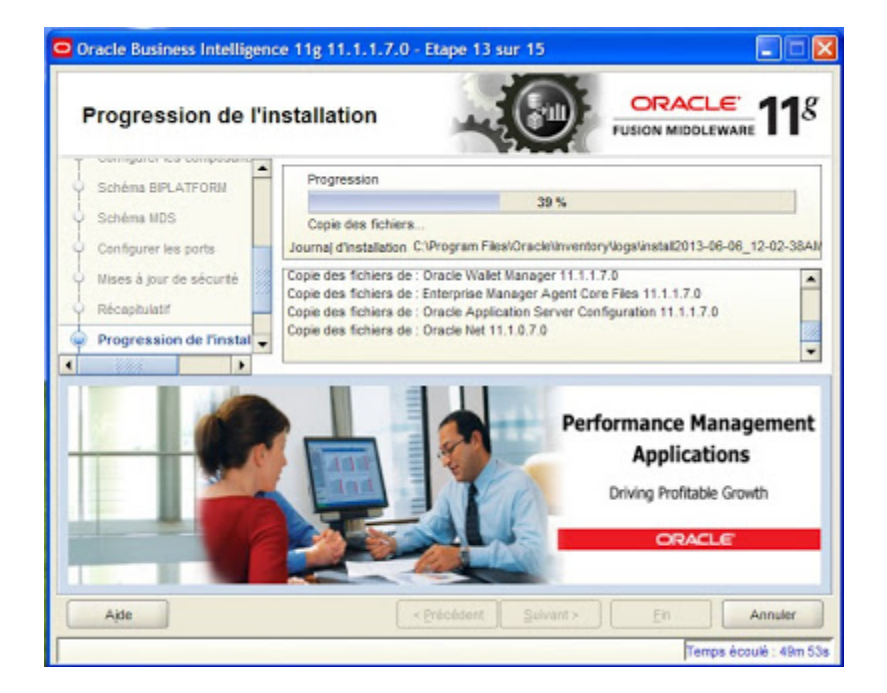

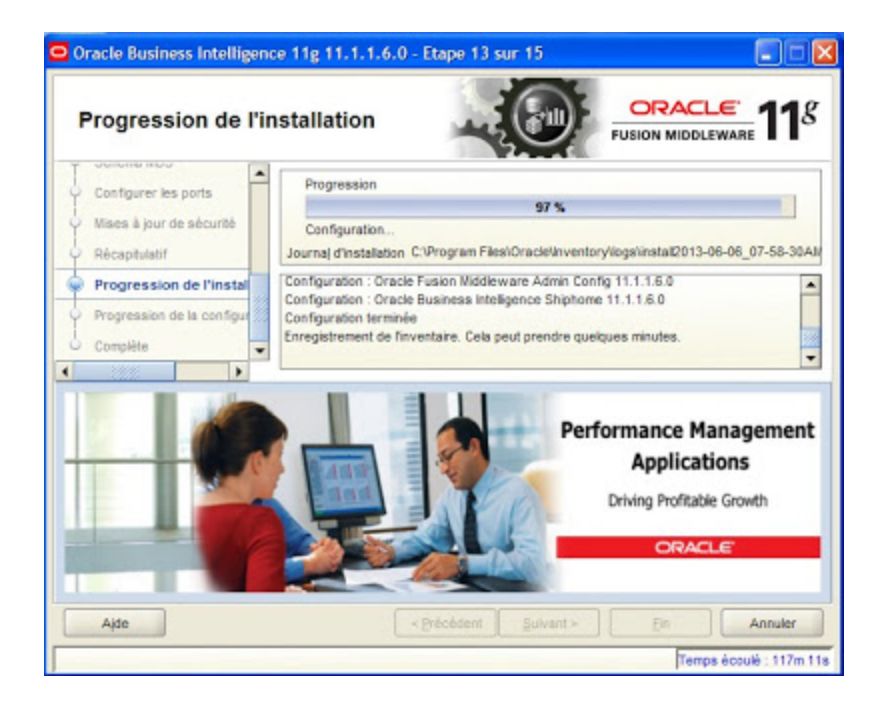

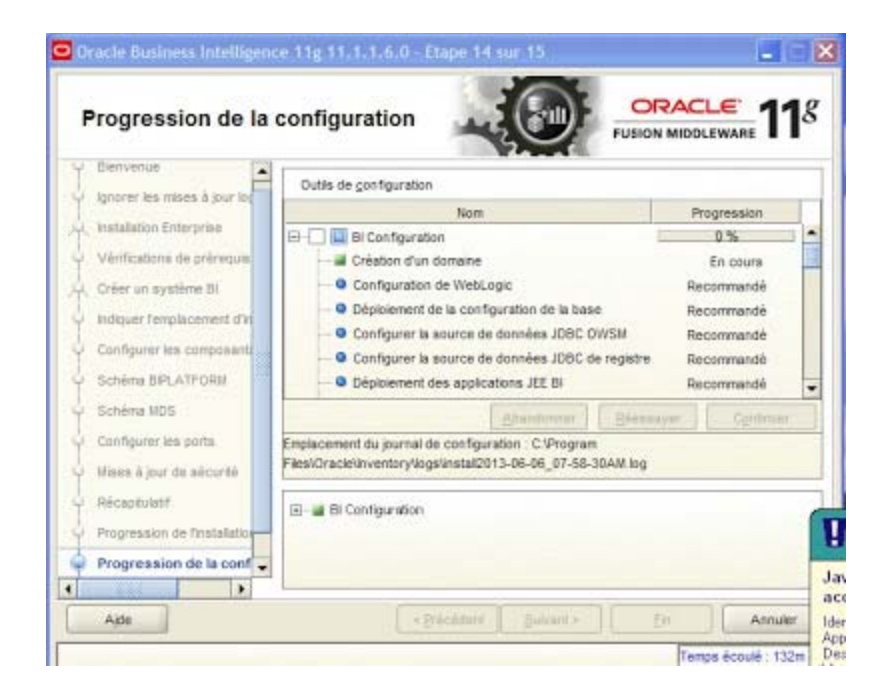

Étape 14: BI configuration.

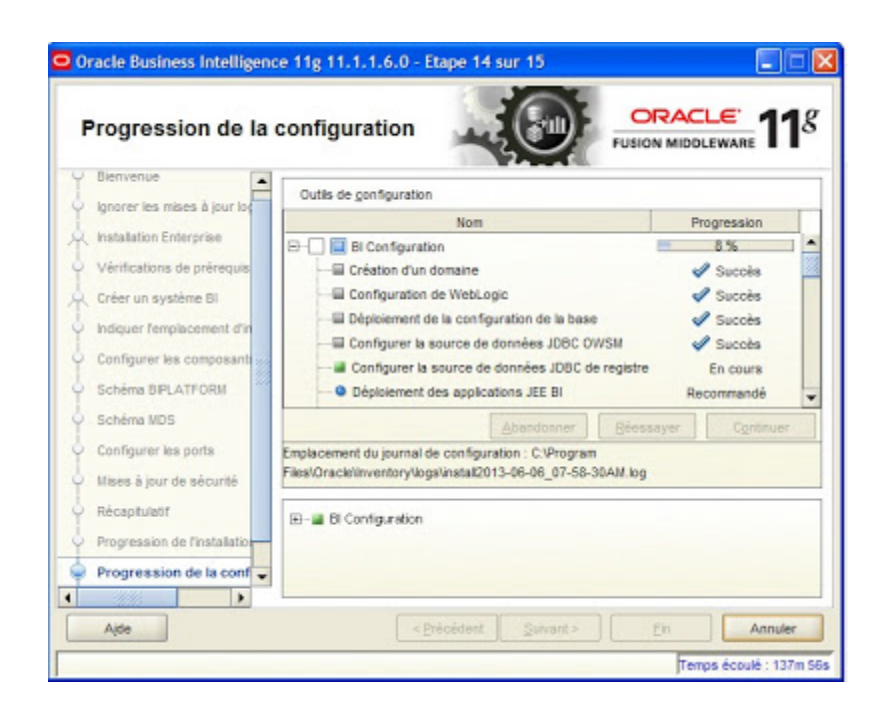

| Progression de la                          |                                                                                          |              |
|--------------------------------------------|------------------------------------------------------------------------------------------|--------------|
| Bienvenue     Ionorer les mises à lour lot | Outils de gonfiguration                                                                  |              |
|                                            | Nom                                                                                      | Progression  |
| < installation Enterprise                  | 🕀 🗌 🗸 Bl Configuration                                                                   | 100 %        |
| Vérifications de prérequis                 | Création d'un domaine                                                                    | Succès       |
| Créer un système Bl                        | Configuration de WebLogic                                                                | Succès       |
| Indiquer l'emplacement d'in                | Déploiement de la configuration de la base     Configurer la source de données JDBC OWSM | Succès       |
| Configurer les composant                   | Configurer la source de données JDBC de registre                                         | Succès       |
| Schéma BIPLATFORM                          | Déploiement des applications JEE BI                                                      | Succès       |
| Schéma MDS                                 | Abandonner Béessay                                                                       | er Continuer |
| Configurer les ports                       | Emplacement du journal de configuration : C1Program                                      |              |
| Mises à jour de sécurité                   | Files/Oracle'inventory/logs/instal/2013-06-06_07-58-30AM.log                             |              |
| Récapitulatif                              | BI Configuration 1                                                                       |              |
| Progression de l'installation              |                                                                                          |              |
| Progression de la conf                     |                                                                                          |              |
|                                            |                                                                                          |              |
|                                            |                                                                                          |              |

Étape 15: Fin de l'installation.

| Complète                                                                                                    |                                                                                                    |                                                   |
|----------------------------------------------------------------------------------------------------|----------------------------------------------------------------------------------------------------|---------------------------------------------------|
| Ignorer les mises à jour log     Installation Enterprise     Véntications de prérequis     Crèer un système Bl     Indiquer femplacement d'in                                                                             | Type: Installation Enterprise - Créer un système Bl     Détails d'installation     Répertore d'origine Middleware: c.10racleBl     Répertore d'origine Oracle Home Bl: c.10racleBhOracle     Répertore d'origine du serveur WebLogic Server: c.10rac     Répertore d'origine Oracle Home de domaine Bl: c.10rac   | Bit<br>icleBflwiserver_10<br>leBfluser_projects/c |
| Configurer les composants<br>Schlima BPLATFORM<br>Schlima NDS                                                                                                    | Nom du domaine Bi: bifoundation_domain     Répertoire d'origine d'instance: c'\OrackiBlinstances\ins     Nom d'instance: instance_ora11g     Configurer les composants                                                                                                    | dance1                                            |
| Configurer His composant<br>Schéma BPLATFORM<br>Schéma NOS<br>Configurer His porta                                                                                                    | Nom du domaine tit bifoundation_domain     Réperfore d'origine d'instance; c \OracleBlinstances\ins     Nom d'instance: instance_ora11g     Configurer les composants     d=Console WebLogic                                                                                                    | tance1                                            |
| Configurer les composant     Schéma BPLATFORM     Schéma NDS     Configurer les porta     Mises à jour de sécurté     Récaptulatif                                                                                        | Nom du domeine Bi: bifoundation_domein     Répertore d'origine d'instance; c \OracleBlinstances\ins     Nom d'instance: instance_ora11g     Configurer les composants     G-Console WebLogic     Enregistrer le fichier:     Enregistrer                                                                          | tance1                                            |
| Configurer les composant Schilms BPLATFORM Schilms BPLATFORM Configurer les ports Configurer les ports Configurer les ports Mises à jour de sécurité Récaptulatif Progression de l'installator Progression de la configur | Nom du domeine Bi: bifoundation_domein     Répertore d'origine d'instance: c:\OracleBlinstances\ins     Nom d'instance: instance_ora11g     Configurer les composants     d     Console WebLogic     Enregistrer le fichier     Enregistrer Cliquez sur Enregistrer pour générer un fichier contenant les détails | fance1                                            |
| Configurer les composant     Schims BPLATFORM     Schims BPLATFORM     Configurer les ports     Mises à jour de sécurité     Récaptualif     Progression de l'instalation     Progression de la configur     Complète     | Nom du domeine Bi: bifoundation_domein     Répertore d'origine d'instance: c:\OracleBlinstances\ins     Nom d'instance: instance_oral1g     Configurer les composants     Console WebLogic     Enregistrer le fichier     Enregistrer Cliquez sur Enregistrer pour générer un fichier contenant les détails       | tance1                                            |

Interface de BI.. Entrer le mot de passe pour le compte WebLogic.

| Oracle Business Intelligence Connexion                                                                                                    | n - Mozilla Firefox                      |                                         |                                         |
|----------------------------------------------------------------------------------------------------|------------------------------------------|-----------------------------------------|-----------------------------------------|
| Schier Editory Affichage Historique Marqu                                                                                                    | e-pages Quitts 2                         |                                         |                                         |
| ] Oracle Business Intelligence Connexion 🛛 🛪 📗                                                                                                    | G Grade Business Intelligence Enter      | three E                                 |                                         |
| 🗲 🛞 dev pc:0204/analytica/saw.sl/basetorest                                                                                                    | istartPage=1                             |                                         |                                         |
| DRACLE' Business Intellig                                                                                                    | jence                                    |                                         |                                         |
|                                                                                                    |                                          |                                         |                                         |
|                                                                                                    |                                          |                                         |                                         |
|                                                                                                    |                                          |                                         |                                         |
|                                                                                                    |                                          | Connex                                  | ion                                     |
|                                                                                                    |                                          | Salotoer vo                             | os ID utilisateur et wot de passe.      |
|                                                                                                    |                                          | ID utilisate.                           | 2                                       |
|                                                                                                    |                                          | weblogic                                | ·)                                      |
|                                                                                                    |                                          | Mot de pas                              | 95                                      |
|                                                                                                    |                                          |                                         |                                         |
|                                                                                                    |                                          | 0                                       | milition                                |
|                                                                                                    |                                          | T Mode                                  | d'accessibilité                         |
|                                                                                                    |                                          |                                         |                                         |
|                                                                                                    |                                          | 507 1                                   | ariçais 😽                               |
|                                                                                                    |                                          |                                         |                                         |
| and a submitted and a submitted and a                                                                                                    |                                          |                                         | 66                                      |
| w Die Africa atoms formings Dat 1                                                                                                    |                                          |                                         | 19.00                                   |
|                                                                                                    | minut_ (14)                              | (a.e.)                                  |                                         |
| RACLE Business Intelligence                                                                                                    | Autority No.                             |                                         | Deletin Advectment   mit -   Depression |
|                                                                                                    | Reptored Disc                            | an ( Newson ) Thereas are been a little | Tent a District Constitution of the     |
| Creev .                                                                                                    | (B) Recent                               |                                         |                                         |
| Analyse of Latence and Provide Trans                                                                                                    | Gattering Cattorian - Kataland Augusting | The output time                         | DACONAL-Discourt-                       |
| Report from the legentary                                                                                                    | and our public star-                     | Drie banjan jum-                        | THE OTHER DESIGNATION.                  |
| Of April 1 Adam                                                                                                    | Advent Sales Arrange                     | International Statement (1)             | The second                              |
| NOTION TO UN A CALL AND A AND A REAL AND A REAL AND A R | The fact                                 | CARD MAY                                | Call Commission                         |

Column Propint Insulter (Plana

phy papelores

Table States Strates

 $\mathbf{t}_{t}$ 

man diversion des riskes are insertiles.

.